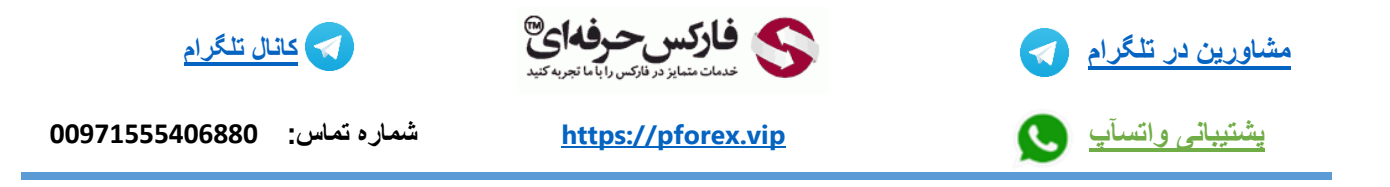

## راهنمای افتتاح کابین معاملاتی بروکر Alpari

برای افتتاح کابین تجاری در بروکر Alpari روی لینک زیر کلیک کنید:

## https://alpariforex.org/fa/registration/?partner\_id=1201185

شکل ۱ : در صفحه ثبت نام بروکر آلپاری در مرحله اول، نام و نام خانوادگی را به انگلیسی وارد نموده و پس از ورود ایمیل و شماره موبایل، تیک تایید شرایط توافقنامه را فعال کنید. سپس روی دکمه **ادامه** کلیک کنید.

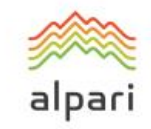

ثبت نام

ثبت نام دسترسی به تمام سرویسهای شرکت را فراهم میسازد.

|   |    |                            | نام خانوانگى:                   | 0          |                |                     | نام:         |
|---|----|----------------------------|---------------------------------|------------|----------------|---------------------|--------------|
| V | () | Sabzevari                  | V                               |            | Hossein        |                     |              |
|   |    |                            |                                 |            |                |                     | :E-mail      |
| ~ | i  | hossein@gmail.com          |                                 |            |                |                     |              |
|   |    |                            |                                 |            |                |                     | e te s e     |
| ~ |    | +98 912 121 1121           |                                 |            |                |                     | سمارہ تیں۔   |
|   |    | +50 512 121 1121           |                                 |            |                |                     |              |
| < |    | PDF ILLE                   | PDF و سیاست انتقال د            | نظ اسرار   | PDF و سیاست د  | رافقتامه مشترى      | 🗸 من شرایط ۲ |
|   |    | ، بیش از 18 سال بیشین است. | ں ٹا <u>لی</u> د میکٹم کہ سن من | خود موافقم | ر اطلاعات شخصی | کنم ی یا استفادہ از | را قبول مي   |
|   |    |                            | 6                               |            |                | →                   | ادامه        |
|   |    |                            |                                 |            |                | 1.1                 |              |

شکل ۲: در مرحله دوم ثبت نام آلپاری، کشور محل اقامت خود را مشخص نموده و شهر خود را وارد نمایید، روی دکمه **ادامه** کلیک کنید.

|                                                                                                    | alpari                                                 | i               |
|----------------------------------------------------------------------------------------------------|--------------------------------------------------------|-----------------|
|                                                                                                    |                                                        |                 |
|                                                                                                    | بت نام                                                 | 14              |
|                                                                                                    |                                                        | →               |
|                                                                                                    |                                                        |                 |
| 70%                                                                                                    |                                                        |                 |
|                                                                                                    | ون الميت:                                              | <u></u>         |
| ✓                                                                                                    | ايران                                                  |                 |
|                                                                                                    |                                                        |                 |
|                                                                                                    | c:                                                     | <del>4.</del> 2 |
| <ul> <li>Image: A start of the start of the start of</li></ul> | تهران                                                  |                 |
|                                                                                                    |                                                        |                 |
| × >                                                                                                    | میت شما اینطور تشخیص داده شده استایران <u>عوض کردن</u> | ئاب             |
|                                                                                                    |                                                        |                 |
|                                                                                                    |                                                        | 3               |

شکل ۳: در مرحله تایید ایمیل یا شماره موبایل برای افتتاح حساب تجاری آلپاری، روش دریافت کد را مشخص نمایید. سپس اعداد مشخص شده را به قسمت چپ انتقال دهید. برای دریافت کد روی دکمه مربوطه کلیک کنید.

روی دکمه "وارد کردن" کلیک نمایید و اگر در قسمت معرف کد 1201185 را مشاهده نمی کنید آنگاه آنرا به صورت دستی وارد نمایید.

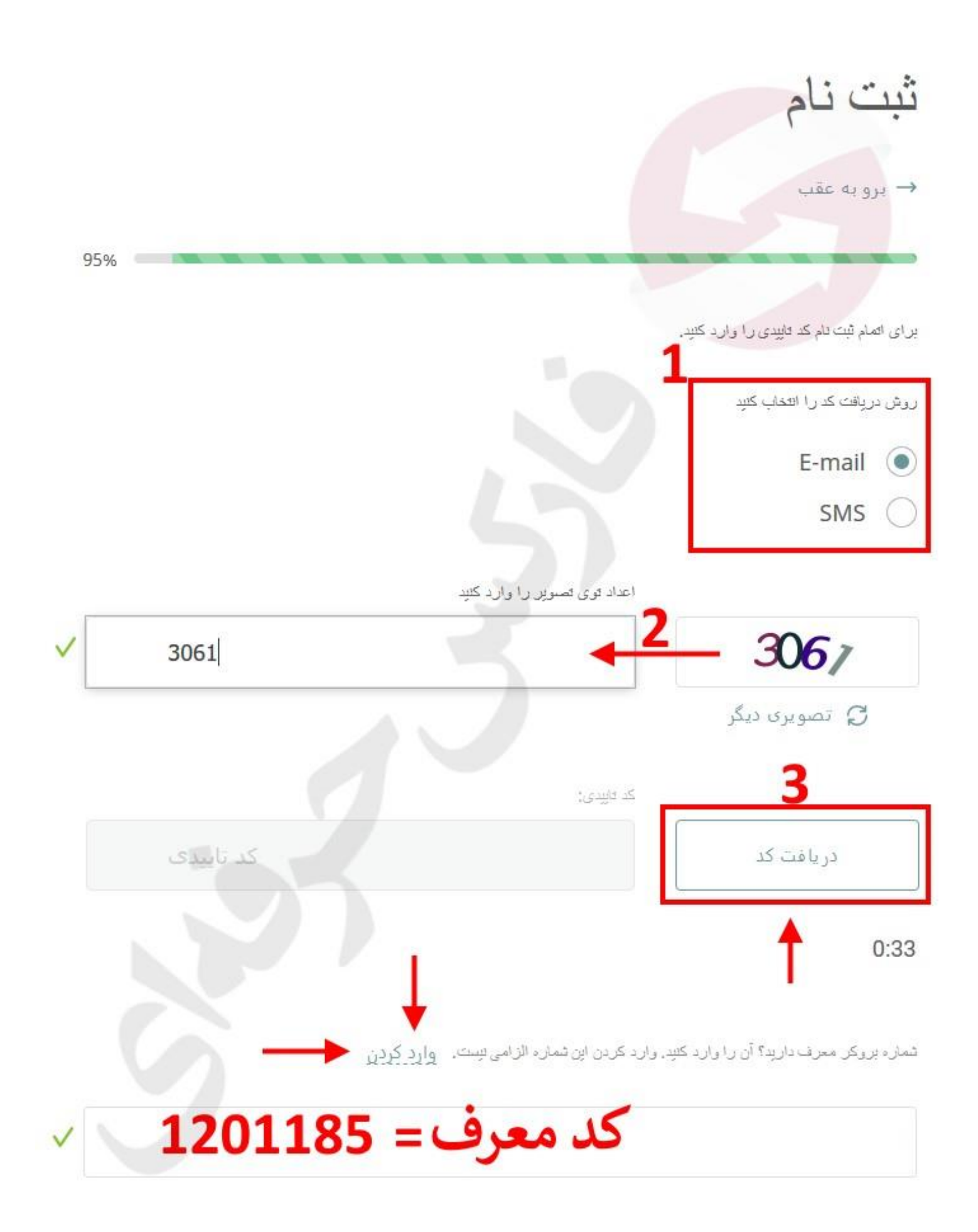

شکل ۴: پس از دریافت کد تایید افتتاح حساب بروکر Alpari، آن کد را در قسمت :کد تایید" وارد نمایید و روی دکمه "ا**تمام ثبت نام**" کلیک کنید.

|          |                                                 | روش دریافت کد را انتخاب کثیر             |
|----------|-------------------------------------------------|------------------------------------------|
|          |                                                 | E-mail 🔘                                 |
|          |                                                 | SMS (                                    |
|          | کد تاییدی:                                      |                                          |
| <b>V</b> | 8705                                            | دریافت کد                                |
|          | A code has been sent to email hossein@gmail.com | ر<br>زمان باقیمانده تا درخواست دوباره کد |
|          |                                                 | 2:34                                     |

شماره بروگر معرف دارید؟ آن را وارد کنید. وارد کردن این شماره الزامی نیست. وارد کردن

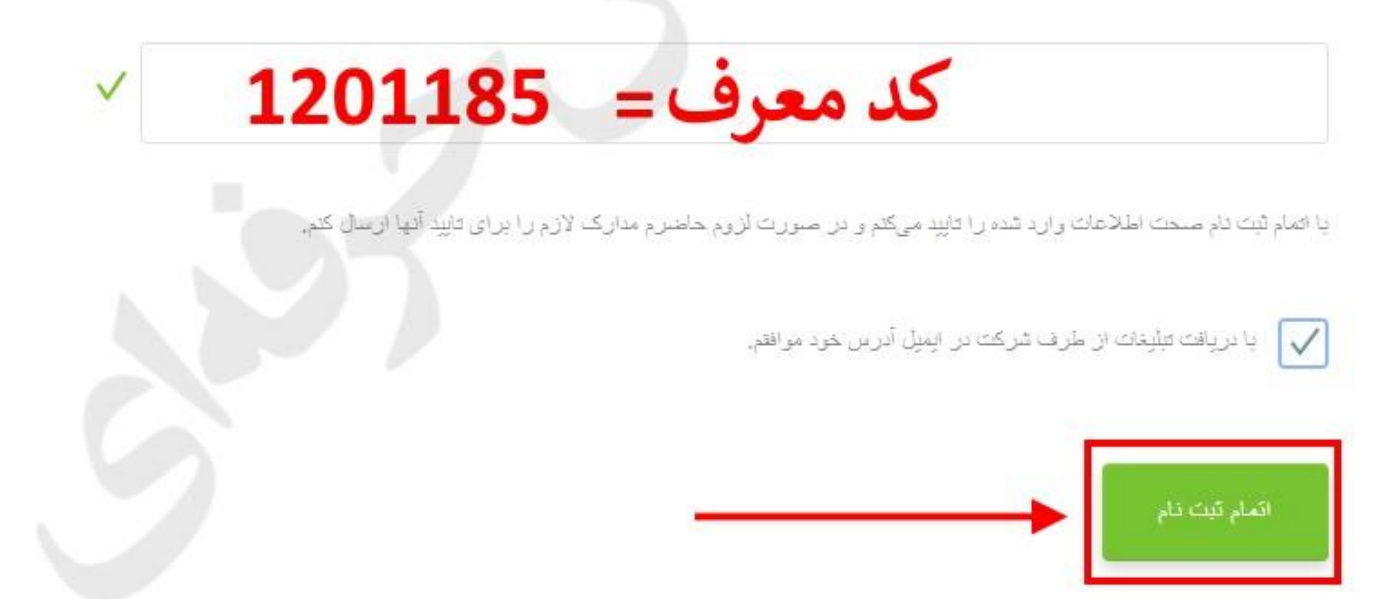

شکل ۵: پس از وارد کردن اطلاعات برای ثبت نام در آلپاری فارسی، می توانید از رمز عبور ارسال شده به ایمیل خود استفاده نمایید یا پسورد (رمز عبور) مورد نظر خود را انتخاب کرده و وارد نمایید سپس روی دکمه **فعال سازی** کلیک کنید.

## رمز عبور برای ورود به کابین شخصی خود را وارد کنید

شما با موفقیت کابین شخصی ثبت دام کردید. این رمز عبور به صورت خودکار تنظیم شده و به آدرس ایمیل شما ارسال شده است. به منظور افزایش امتیت اطلاعات، توصیه میشود رمز عبور را تغییر دهید. رمز خود را در اختیار اشخاص ثالث حتی کارمندان شرکت آتیاری دگذارید.

|                                                                                                    | رمز عيور: •••••          |
|----------------------------------------------------------------------------------------------------|--------------------------|
| باید حداقل ان 8 حرف تشکیل شده باشد و شامل عدد (از 0 تا 9) حروف کرچک و بزرگ لاتینی (از a تا z و A<br>. شما همچنین هی توانید ان کارکترهای خاص (@ # \$ % & * () ; " ^ !) استفاده کنید. | رمز میزر ب<br>تا Z) بندر |
|                                                                                                    | محددا وارد كتبد          |
|                                                                                                    | مجددا وارد کنید          |

شکل <sup>6</sup>: در صفحه اصلی کابین معاملاتی بروکر آلپاری، در بخش **حساب من** روی ا**رسال مدارک** کلیک کنید.

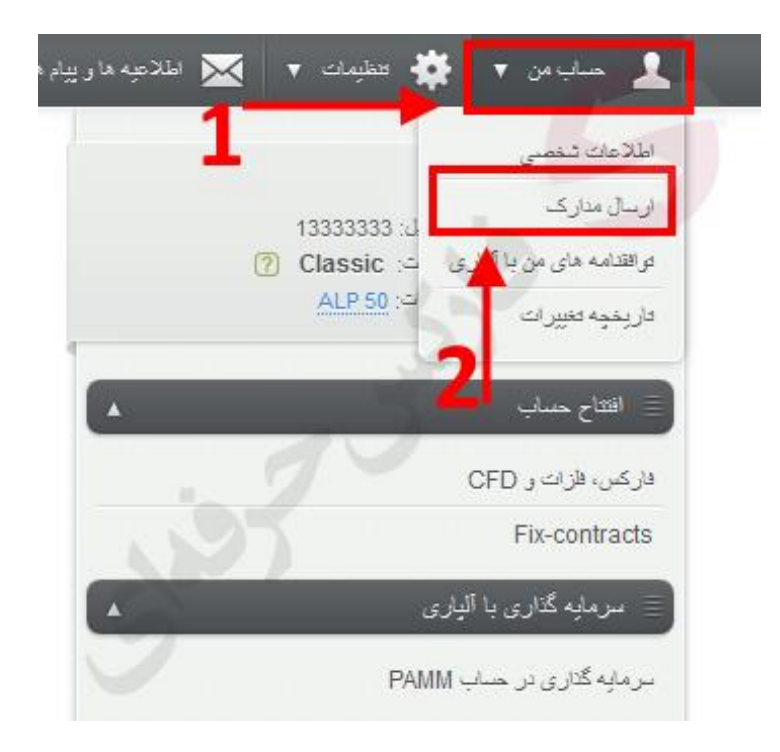

شکل ۷: در قسمت اطلاعات شخصی، می توانید تمامی موارد را با توجه به مدارک شناسایی مانند پاسپورت یا کارت ملی خودتان وارد نمایید

حساب من

در بخش انتخاب مدارک شناسایی می توانید گذرنامه یا کارت ملی را انتخاب کرده و با کمک دکمه ا**نتخاب فایل برای ارسال** آن را آپلود کرده و روی دکمه ا**رسال** کلیک نمایید.

| فتامه های من با آلیاری 👘 تاریخچه تغییرات                                                                                                 | اطلاعات شخصى كراه                                      |
|----------------------------------------------------------------------------------------------------|--------------------------------------------------------|
|                                                                                                    | تام کامل:                                              |
|                                                                                                    | چنىيەر                                                 |
| 1994/02/28                                                                                                    | تاريخ تولد:                                            |
| قتعين ايميل @gmail.com                                                                                                    | ايميل:                                                 |
| ****** تميير شماره (                                                                                                    | شماره تلقن همراه:                                      |
| EN FA                                                                                                    | زیان ایمیل های ارسالی:                                 |
| ايران                                                                                                    | تابعیت:                                                |
| یلی خیر ؟                                                                                                    | شرکت در نظر سنجی:                                      |
| بە كالېن شخصى مەمىل ئېيىت.                                                                                                    | حساب در انجمن:                                         |
| المسال) (ايجاد) (٢                                                                                                    |                                                        |
| مدرک را ارسال میکنید؟ 🔻 گذردامه با کارت ملی                                                                                              | ارسال مدارک<br>کدام                                    |
| التعفاب قابل برای ارسال<br>دما میترانید سه قابل با حداکتر حجم SMB ارسال کنید.<br>فرست های قابل قبول:glf, jpg, tiff, png, doc, docx, pdf. |                                                        |
| photo.jpg.                                                                                                    |                                                        |
| ا عکس مدارک خود را با ذکر شمارہ کابین شخصی به آدریں payments@alpari.com ارسال کنید در موضوع دامه لازم است<br>13070496) را ذکر کنید.      | شما همچنين ميتوانيد اسكن يا<br>شماره كايين شخصس خود (( |

با ذخیره شماره ما ۱۵۵۴۰۶۸۸۰ <u>۹۷۱۵۵۷۰۹۰۰</u> می توانید از طریق تلگرام و واتس آپ و ایمو در تماس باشید.

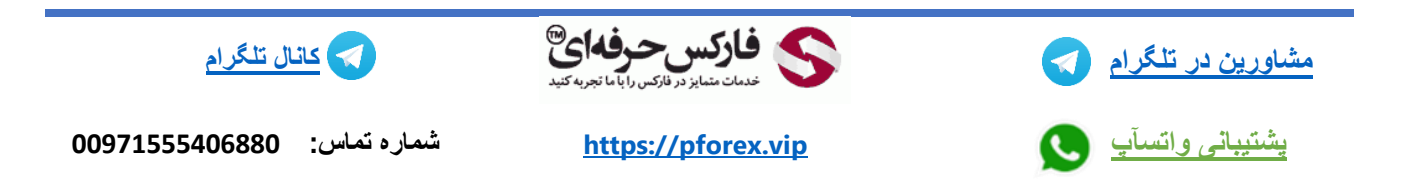